# N8116-84(SAS エキスパンダカード)の

# ファームウェアアップデートについて

当該 StarterPack に含まれている、N8116-84(SAS エキスパンダカード)の下記ファームウェアはオフラインで ファームウェアアップデートモジュール(Ver.5.14)が適用されません。 [ファームウェアの適用手順]に従って適用してください。

[対象製品] N8116-84 SAS エキスパンダカード

[対象バージョン]

5.14

[対象装置] Express5800/R120h-2E

Express5800/R120h-2E(2nd-Gen) Express5800/R120h-2E(3rd-Gen)

### 【ファームウェアバージョンの確認方法】

下記のいずれかの方法でファームウェアバージョンを確認することができます。 ※OS セットアップならびに OS 上への Starter Pack 適用完了後に確認してください。

[システムユーティリティ(System Utilities)での確認方法]

- 1) POST で F9を押してシステムユーティリティ(System Utilities)を起動します。
- 2) システム構成(System Configuration)を選択します。
- 3) 搭載している Embedded RAID カードを選択します。
- 4) Disk Utilities を選択します。
- 5) HPE 12G SAS Exp Card を選択します。
- 6) Device Information を選択し、ファームウェアバージョン(Firmware)を確認します。

[iLO での確認方法]

- 1) マネージメント LAN 経由で接続、ログインし、「ファームウェア & OS ソフトウェア」を選択してください。
- 2) 表示されるタブの中から「ファームウェア」を選択してください。
- 3)「ファームウェア名」と「ファームウェアバージョン」が表示されます。

ファームウェア名 "Drive Enclosure"のファームウェアバージョンを確認してください。

# 【ファームウェアの適用手順(Windows)】

ファームウェアモジュール: cp053176.exe を使用します。

- (1) Starter Pack(Ver.10-010.08)の¥Packages に移動してください。
- (2) ファームウェアモジュールをダブルクリックします。
- (3) 「パッケージセットアップ」の運動が表示されますので、バージョンが"5.14"になっていることを確認し、 「インストール」をクリックします。

| 🏶 パッケージセットアップ                                                                                                    | ×                         |
|----------------------------------------------------------------------------------------------------|---------------------------|
| セットアップはこのパッケージの内容をインストールする準備ができまし<br>押して、インストールプログラムを実行するか、「展開…」を押して、ファイル<br>す。                                  | 」た。「インストール」を<br>レの解凍のみ行いま |
| オンラインROMフラッシュコンボーネント for Windows<br>(x64) - HPE 12Gb/s SASエキスパンダーファームウェア<br>for HPE SmartアレイコントローラーおよびHPE HBAコント | インストール(D)<br>解凍(E)        |
| リバージョン: 5.14                                                                                                    | ▼ 閉じる( <u>C</u> )         |

(4) 次のメッセージが表示されたら、「インストール」をクリックします。

| 多 セットアッ                           | עלע X                                                                                                    |  |
|-----------------------------------|----------------------------------------------------------------------------------------------------|--|
| <b>オンラインド</b><br>パンダーフ:<br>ソフトウェア | ROMフラッシュコンボーネント for Windows (x64) - HPE 12Gb/s SASIキス<br>ァームウェア for HPE SmartアレイコントローラーおよびHPE HBAコントローラー<br>バージョン: 5.14 |  |
| セットアップ <br> を再確認して                | まインストール開始する準備ができました。続行する前に、現在のパッケージに関する情報<br>ください。                                                                      |  |
| ×                                 | ソフトウェアはインストールされていますが、バージョンは、インストールしようとし へ ているものより新しいものです。                                                               |  |
|                                   | 現在のバージョン:<br>SEP 12G SAS Exp Card (Port 1I: Box 1) (HPE Smart Array P408i-a SR Gen 10<br>in Slot 0): 5.08               |  |
|                                   | 「インストール」を押すことで、インストレーションは続行され、ソフトウェアはダウン<br>グレードされます。                                                                   |  |
| インストール(の) 閉じる(の)                  |                                                                                                    |  |

(5) インストールには数分かかります。

(6) アップデート結果のウィンドウが表示されたら、「閉じる」をクリックします。

| 邊 セットアッ                             | プ                                                                                                    | $\times$ |
|-------------------------------------|----------------------------------------------------------------------------------------------------|----------|
| <b>オンラインド<br/>パンダーフ</b> が<br>ソフトウェア | ROMフラッシュコンボーネント for Windows (x64) - HPE 12Gb/s SASIキ<br>ァームウェア for HPE SmartアレイコントローラーおよびHPE HBAコントローラ<br>バージョン: 5.14 | רא<br>   |
| インストレー:                             | ションが完了しました。以下のインストール処理に関する情報を再確認してください。                                                                               |          |
|                                     | インストレーションは正常に完了しました。                                                                                                  | ^        |
|                                     | インストレーションを完了するには、再起動が必要です。より詳細な情報が必要で<br>あれば、セットアップログ ファイルを開いてください。                                                   |          |
|                                     | 追加情報:Deferred flashes will be performed on next system reboot<br>A reboot is required to complete update.             |          |
|                                     | セットアップを終了するには、'閉じる' ボタンを押してください。                                                                                      | ~        |
|                                     |                                                                                                    |          |

(7) システムの再起動を要求されたら、「はい」をクリックして、再起動します。

| 再起動確認                                          | $\times$ |
|------------------------------------------------|----------|
| インストレーションを完了するには、再起動が必要です。<br>システムを本当に再起動しますか? |          |
| はいか いいえい                                       |          |

(8) 【ファームウェアバージョンの確認方法】を参照し、SAS エキスパンダのファームウェアバージョンが"5.14"に なっていることを確認します。

## 【ファームウェアの適用手順(Linux)】

ファームウェアモジュール: firmware-smartarray-1f19a4a64d-5.14-2.1.x86\_64.rpm を使用します。

- (1) root ユーザーでログインします。
- Red Hat 社の GPG(GNU Privacy Guard)公開鍵をインポートしていない場合、以下のコマンドを実行し、インポートします。

# rpmkeys ---import /etc/pki/rpm-gpg/RPM-GPG-KEY-redhat-release

(3) 以下のコマンドを実行し、任意のディレクトリを作成します。

# mkdir /mnt/DVD-ROM

 (4) 光ディスクドライブに Starter Pack(Ver S8.10.010.08)をセットし、以下のコマンドを実行して Starter Pack(Ver S8.10-010.08)をマウントします。

# mount -r -t iso9660 /dev/sr0 /mnt/DVD-ROM

(5) 以下のコマンドを実行してください。

# rpm -ivh firmware-smartarray-1f19a4a64d-5.14-2.1.x86\_64.rpm
# cd /usr/lib/x86\_64-linux-gnu/scexe-compat
# ./CP053177.scexe

(6) 以下の メッセージが表示されますので、"1"を入力し、リターンキーを押してください。

1) SEP 12G SAS Exp Card (Port P1I : Box 1) (HPE Smart Arrav P408i-a SR Gen10 in Slot 0) (4.22) Select which devices to flash [#,#-#,(A)ll,(N)one]>

(7) 適用に数分かかります。

その後表示される Exit Status を確認します。

"Exit Status: 1"となっていれば、正常にインストールが完了しています。

(8) インストールしたファームウェアモジュールをアンインストールします。

### # rpm -e firmware-smartarray-1f19a4a64d-5.14-2.1.x86\_64.rpm

- (9) システムを再起動してください。
- (10) 【ファームウェアバージョンの確認方法】を参照し、SAS エキスパンダのファームウェアバージョンが"5.14"に なっていることを確認します。

### 【ファームウェアの適用手順(VMware)】

ファームウェアモジュール: CP053178.zipを使用します。

- Starter Pack(Ver S8.10-010.08)の¥software¥010¥SAS-Exp¥に格納されている CP053178.zip を VMware Host Client を起動する PC にコピーします。
- (2) VMware Host Client を起動します。管理者権限のあるユーザーで ESXi に接続し、ESXi をメンテナンスモードに切り替えます。
   ※メンテナンスモードへの切り替えは、VMware Host Client で ESXi に接続し、[ナビゲータ]の中の [ホスト]を右クリックして、[メンテナンス モードへの切り替え]をクリックします。
- (3) [ナビゲータ] の中の [ストレージ] をクリックすると、データストアの一覧を表示します。zip ファイルをアップ ロードするデータストアの上で右クリックし、[参照] をクリックします。
- (4) データストアブラウザの画面を表示します。[ディレクトリの作成]をクリックし、「zip」というディレクトリを作ります。
- (5) 作成した「zip」ディレクトリをクリックし、[アップロード]をクリックします。
- (6) 表示したアイテムのアップロード画面で zip ファイルを選択し、[開く]をクリックします。
- (7) アップロード/ダウンロード操作に関する警告ダイアログが表示された場合、[はい]をクリックします。
- (8) データストアブラウザにアップロードした zip ファイルが表示されると、アップロードは完了です。
- (9) ダイレクトコンソールの画面で Troubleshooting Options を選択します。 ダイレクトコンソールまたは SSH による ESXi Shell へのアクセスを有効にし、管理者権限のあるユーザー で ESXi Shell にログインします(ダイレクトコンソール画面で ESXi shell にログインをする場合は [Alt] + [F1] キーを押します)。
- (10) ファイルをアップロードした任意のフォルダに移動します。
- (11) CP053178.zip ファイルを unzip し、コマンドを実行して CP053178.vmexe が実行権限を付与し ます。

# chmod +x CP053178.vmexe

(12) 同じディレクトリから Smart コンポーネントを実行し、Smart コンポーネントの指示に従ってください。

#### # ./CP053178.vmexe

- (13) reboot コマンドを実行し、サーバを再起動します。
- (14) インストールに使用した zip ファイルを削除し、ESXi Shell からログアウトします(ダイレクトコンソールの画面でログインしていた場合は exit コマンドを実行後、[Alt] + [F2]キーを押します)。
- (15) ダイレクトコンソールの画面で Troubleshooting Options を選択し、ESXi Shell のアクセス設定を 元に戻します。

また VMware Host Client で ESXi に接続し、メンテナンスモードを解除します。

- (16) システムを再起動してください。
- (17) 【ファームウェアバージョンの確認方法】を参照し、SAS エキスパンダのファームウェアバージョンが"5.14"に なっていることを確認します。